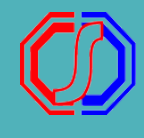

## PROSES GENERATE NIM DAN MAHASISWA - Admin PMB-

## **GENERATE NIM DAN MAHASISWA**

[Kelulusan - Generate Mahasiswa] Pilih periode, jalur, gelombang, sistem kuliah dan prodi pendaftar yang akan digenerate NIM

| Kelulu        | SAN Generate Ma | nhasiswa                     |     |                               |               |               |                  |                |                      |
|---------------|-----------------|------------------------------|-----|-------------------------------|---------------|---------------|------------------|----------------|----------------------|
| Periode       |                 | 2021 Genap                   |     | ~                             | Gelombang     |               | lombang 1        | ~              |                      |
| Jalur         |                 | Mandiri S1 🗸                 |     |                               | Sistem Kuliah |               | guler A          | ~              |                      |
| Program Studi |                 | Universitas Lancang Kuning 🗸 |     |                               | Status S      |               | - Semua Status - |                | ~                    |
| Sen           | nua 🗸           | effie                        |     | Q 8                           |               | <b>~</b> №    | IM ± м           | ahasiswa 🗶 NIM | 🛓 Mahasiswa          |
| No.           | ID Pendaftar    | Nama                         | L/P | Prodi Diterima                |               | Daftar Ulang? | NIM              | Mahasiswa?     | Aksi                 |
| 1             | 202106005       | EFFIE                        | Р   | SI - Ilmu Administrasi Negara |               | ×             |                  | ×              | <ul> <li></li> </ul> |
|               |                 |                              |     |                               |               |               |                  |                |                      |

Apabila Prefix NIM pada masing-masing prodi sudah di settingkan, proses generate NIM dapat dilakukan secara otomatis.

Tekan NIM untuk melakukan generate NIM berdasarkan prefix NIM masing-masing prodi

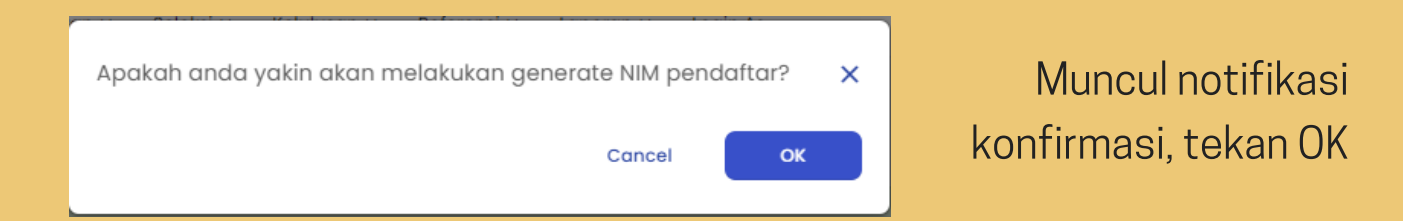

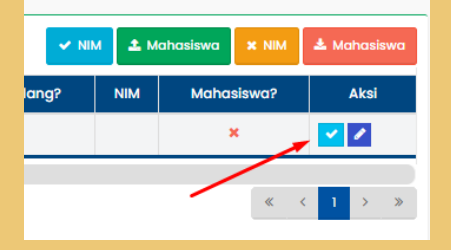

**NB :** Generate NIM dapat dilakukan secara manual per pendaftar dengan klik CENTANG pada pendaftar

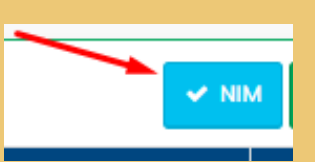

## **GENERATE MAHASISWA**

Setelah NIM berhasil digenerate, pada halaman yang sama selanjutnya melakukan generate mahasiswa secara otomatis dengan tekan tombol MAHASISWA.

| Periode       |                                                   | 2021 Genap 🗸                 |     |                               | Gelomb | ang                     | Gelombang 1          |                |             |  |
|---------------|---------------------------------------------------|------------------------------|-----|-------------------------------|--------|-------------------------|----------------------|----------------|-------------|--|
| Jalur         |                                                   | Mandiri S1 🗸                 |     |                               | Sistem | Sistem Kuliah Reguler A |                      |                | ~           |  |
| Program Studi |                                                   | Universitas Lancang Kuning 🗸 |     |                               | Status |                         | Semua Status - 🗸 🗸 🗸 |                |             |  |
| Sem           | Semua 🗸 effie                                     |                              |     |                               |        |                         |                      | ahasiswa 🗙 NIM | 🛓 Mahasiswa |  |
| No.           | ID Pendaftar                                      | Nama                         | L/P | Prodi Diterima                |        | Daftar Ulang?           | NIM                  | Mahasiswa?     | Aksi        |  |
| 1             | 202106005                                         | EFFIE                        | Р   | SI - Ilmu Administrasi Negara |        | ~                       | 1123344              | ×              | 1 × 🗸       |  |
| Hal 1/1       | Hal 1/1 (1 data, 0.0486 detik) 10 baris V ( 1 > » |                              |     |                               |        |                         |                      |                |             |  |

Muncul notifikasi konfirmasi, tekan OK. Dengan hal ini, data pendaftar yang ada di PMB akan otomatis masuk pada Modul Akademik

| ſ | Apakah anda yakin akan melakukan generate Mahasiswa? | :  | × |
|---|------------------------------------------------------|----|---|
|   | Cancel                                               | ок |   |